## フレッツ ADSL Mac OS X v10.5

Mac OS X で、ブロードバンド接続(PPPoE)の設定を行うには、以下の操作手順を行ってください。

1 左上のアップルメニューから[システム環境設定]を選択します。

| <b>Finder</b> ファイル                            | 編集          | 表示 | 移動 | ウインドウ | ヘルプ |
|-----------------------------------------------|-------------|----|----|-------|-----|
| この Mac について<br>ソフトウェア・アップラ<br>Mac OS X ソフトウェア | デート<br>'    | -  |    |       |     |
| システム環境設定                                      |             |    |    |       |     |
| Dock                                          |             | •  |    |       |     |
| ネットワーク環境                                      |             | •  |    |       |     |
| 最近使った項目                                       |             | •  |    |       |     |
| Finder を強制終了                                  | <b>τ</b> δ3 | #U |    |       |     |
| スリープ<br>再起動<br>システム終了                         |             |    |    |       |     |
| ゲスト をログアウト                                    | ប់ទ         | ₩Q |    |       |     |
|                                               |             |    |    |       |     |

2 表示された[システム環境設定]の中の[ネットワーク]をクリックします。

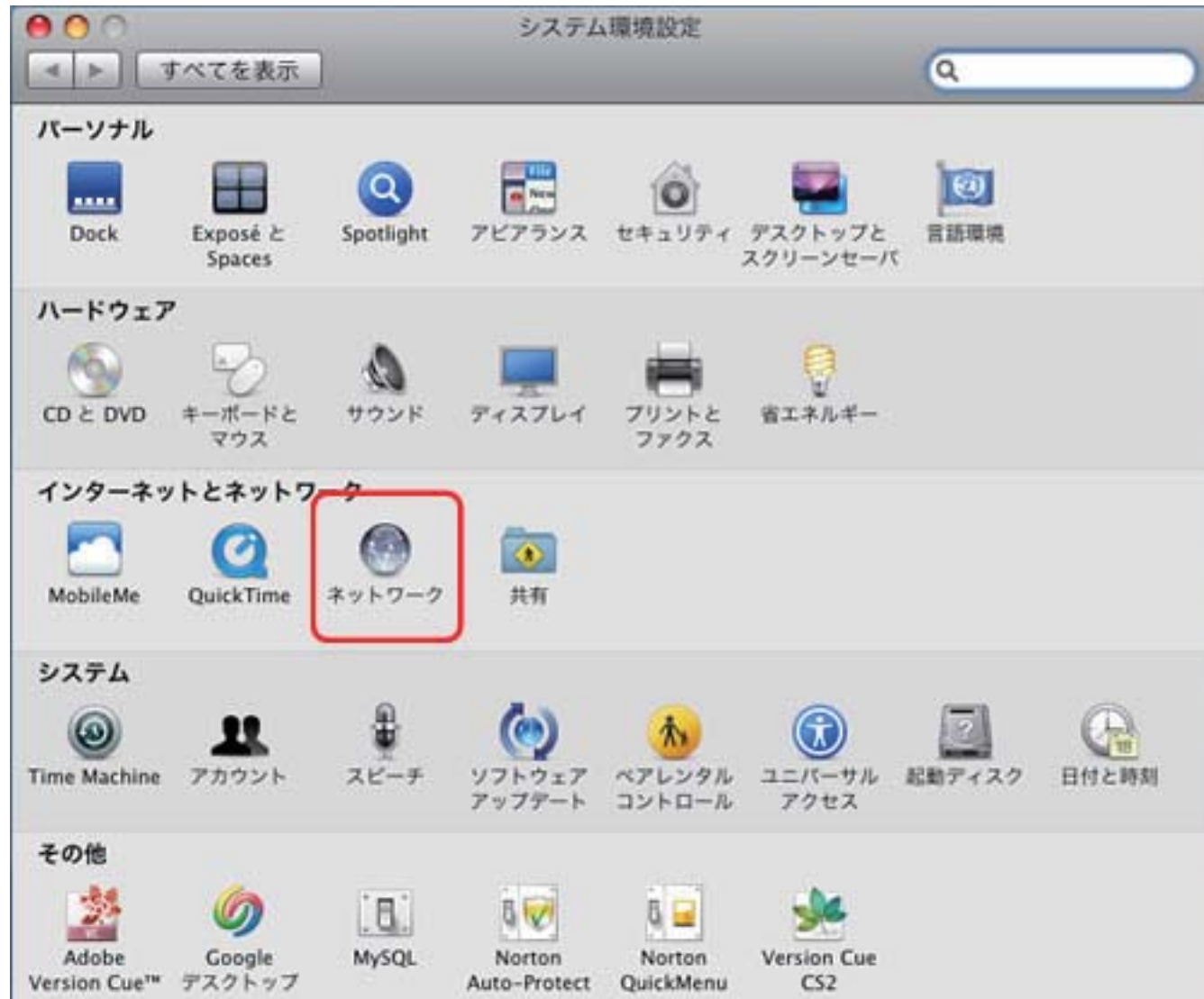

3 [ネットワーク]の画面が表示されます。

| <ul> <li>● ○</li> <li>すべてを表示</li> </ul>                             | ネット                   | 7-7<br>Q                                               |
|---------------------------------------------------------------------|-----------------------|--------------------------------------------------------|
| ネットワークI                                                             | ■境:〔自動                | •                                                      |
| <ul> <li>○ 内蔵 Ethernet</li> <li>● 内蔵モデム</li> <li>● 内蔵モデム</li> </ul> | 状況:                   | <b>接続</b><br>内蔵 Ethernet は現在使用中で、IP アドレス<br>が設定されています。 |
| ● 内蔵 FireWire 🔮                                                     | 構成:                   | DHCP サーバを使用                                            |
|                                                                     | IP アドレス:<br>サブネットマスク: |                                                        |
|                                                                     | ルーター:<br>DNS サーバ:     |                                                        |
|                                                                     | 検索ドメイン:               |                                                        |
| + - 0.                                                              |                       | (詳細) <b>?</b>                                          |
| 変更できないようにするに                                                        | はカギをクリックします。          | (アシスタント)(元に戻す) (適用)                                    |

## 4[ネットワーク環境]から[ネットワーク環境を編集…]を選択します。

| 000                         | ネットワーク                   |                |
|-----------------------------|--------------------------|----------------|
| 【 ▶ すべてを表示                  |                          | ٩              |
| ネットワー                       | ーク環境 ✔ 自動                |                |
| a loss of the second second | ネットワーク環境を損集              |                |
| • Mill Ethernet             | 状況: 接続<br>内蔵 Ethernet は現 | 在使用中で、 IP アドレス |

## 5 [+]ボタンをクリックし、[zero]と入力します。

| 000                       | ネットワーク           |                      |
|---------------------------|------------------|----------------------|
| < ▶ すべてを表示                |                  | ٩                    |
| ネットワーク                    | ネットワーク環境<br>Zero | •                    |
| ● 内蔵モデム<br>● 内蔵モデム<br>未説統 | 自動               | *で、IP アドレス<br>にています。 |
| ● 内蔵 FireWire             | + - Q·           | *                    |
| 1                         | ルーター:            |                      |

入力しましたら、[完了]をクリックします。

6 [ネットワーク]の画面に戻りますので、[ネットワーク環境]画面で作成した[zero]を選択します。

| <ul> <li>すべてを表示</li> </ul>                                                            | ネットワーク            | 0                    |
|---------------------------------------------------------------------------------------|-------------------|----------------------|
| 3-1-1                                                                                 | ネットワーク環境          |                      |
|                                                                                       | zero              |                      |
| <ul> <li>内蔵モデム<br/>未接続</li> <li>内蔵モデム<br/>未接続</li> <li>内蔵 FireWire<br/>未接続</li> </ul> | 自動<br>+ - Q.<br>完 | で、 IP アドレス<br>にています。 |
|                                                                                       | ルーター:             |                      |

7 画面左の [Ethernet]を選択して、 [構成] - [PPPoE サービスを作成…]を選択します。

| 00                                                               | ネッ                                                     | トワーク                                                                              |
|------------------------------------------------------------------|--------------------------------------------------------|-----------------------------------------------------------------------------------|
| ▲ ▶ すべてを表示                                                       |                                                        | Q                                                                                 |
| ネットワーク                                                           | 環境: MOU                                                |                                                                                   |
| <ul> <li>内蔵モデム<br/>未接続</li> <li>Ethernet<br/>IPアドレスなし</li> </ul> | 状況                                                     | : <b>状況不明</b><br>お使いのネットワーク接続の状況が不明です。                                            |
| ● FireWire<br>未接続                                                | 構成<br>IP アドレス<br>サブネットマスク<br>ルーター<br>DNS サーバ<br>検索ドメイン | ✓ DHCP サーバを使用<br>DHCP サーバを使用 (アドレスは手入力)<br>BOOTP サーバを使用<br>手入力<br>切 PPPoE サービスを作成 |
| + - 0-                                                           |                                                        | 〔詳細…〕 ⑦                                                                           |
| + - &・<br>変更できないようにするに                                           | 検索ドメイン<br>はカギをクリックします                                  | :<br>詳細<br>「<br>『<br>「<br>『<br>「<br>に戻す」<br>(適用                                   |

8 [使用する PPPoE サービスの名前をここに入力します。]のダイアログが表示されますので、[zero]と入力します。

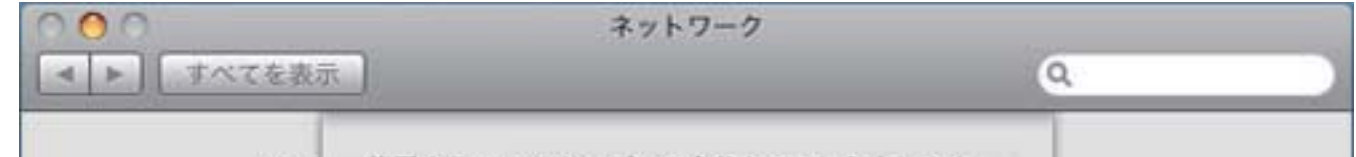

| 145550 (1774) (A      | サービス名: | zero            |       |
|-----------------------|--------|-----------------|-------|
| ● 内蔵モデム<br>未接続        |        | (##\/##) (#7)   |       |
| ● Ethernet<br>ゆアドレスなし |        |                 | 体明です。 |
| FireWire              | V      | 構成: DHCP サーバを使用 | \$    |

9 作成した [zero] が画面左側に表示されます。画面右側を以下のように設定します。

| ○ ○                                                  | ネットワーク                                                           | ٩               |
|------------------------------------------------------|------------------------------------------------------------------|-----------------|
| ネットワーク                                               | 環境: Zero                                                         |                 |
| <ul> <li>内蔵モデム<br/>未提問</li> <li>Zero</li> </ul>      | 状況: 未接続                                                          |                 |
| ● Ethernet<br>IP アドレスなし<br>● FireWire<br>未接続<br>● 注意 | PPPoE サービス名: ISP より提供<br>アカウント名:<br>パスワード:<br>「パスワード:<br>」<br>提続 | (必要な場合)<br>ドを記憶 |
| + - 0.                                               | ☑ メニューバーに PPPoE の状況をす                                            | 表示 詳細 ?         |

| PPPoE サービス名             | 何も入力しません。                                                        |
|-------------------------|------------------------------------------------------------------|
| アカウント名                  | 例) •••••••@zeroalpha.ne.jp                                       |
| パスワード                   | 接続パスワード                                                          |
| パスワードを記憶                | 通常チェックします。                                                       |
| メニューバーに PPPoE<br>の状況を表示 | ※チェックを入れておくと、メニューバーに接続状況を表す<br>アイコンが表示され、接続状況などを確認することができま<br>す。 |

以上で操作完了です。